## **Screen Recording Biteable Video Clips**

Biteable video clips can't be downloaded from free version. Instead you can capture the clip using a screen recording app such as Screencastify. You can also record your clip using PowerPoint.

## Screen Recording Using PowerPoint

Step-by-step instructions at: <u>https://support.office.com/en-us/article/record-your-screen-in-powerpoint-0b4c3f65-534c-4cf1-9c59-402b6e9d79d0</u>

## Screen Recording Using Screencastify - see Video

Screencastify is a Google Chrome extension that can be added for free. <u>https://support.google.com/chrome\_webstore/answer/2664769?hl=en</u> <u>https://chrome.google.com/webstore/category/extensions</u>

- 1. Add extension to Google Chrome
- 2. Click on extension next to web address
- 3. Go through set up and accept permissions
- 4. Select begin to record
- 5. Play the Biteable video while recording.
- 6. Stop recording when animation is finished
- 7. Download recording as an mp4 clip
- 8. Insert MP4 into PowerPoint
- 9. Crop out rest of page of video using format video
- 10. Trim video to just desired recording using playback

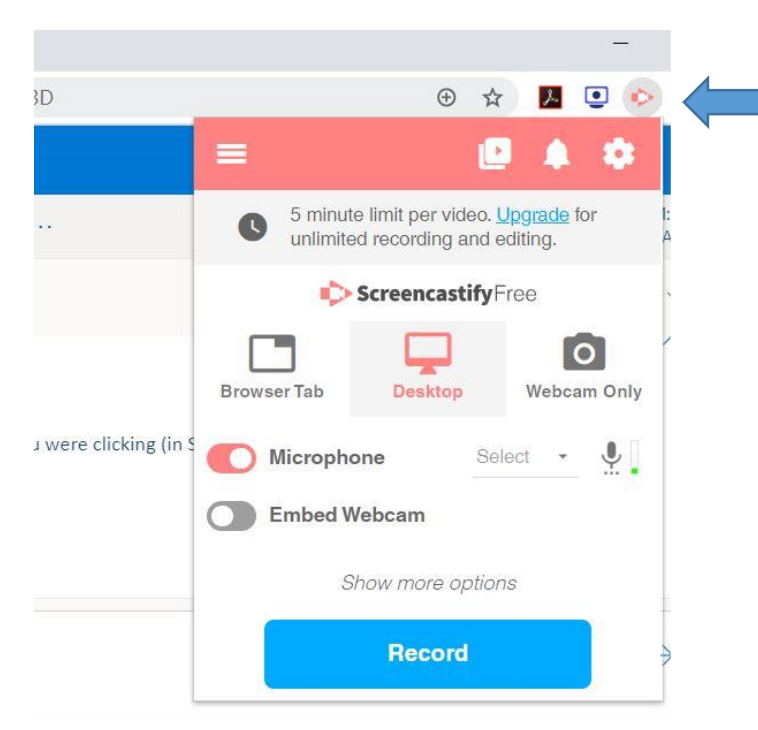

Screencastify icon – after adding as Google Chrome extension